## HemoSphere Advanced Monitor Tissue Oximetry StO<sub>2</sub>

**Competency checklist** 

| Name:         | <br> | <br> |  |
|---------------|------|------|--|
| Unit:         | <br> | <br> |  |
| Date:         | <br> | <br> |  |
| Please visit: |      |      |  |

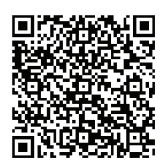

<u>Edwards</u> <u>Lifesciences</u> <u>Clinical</u> <u>Education</u>

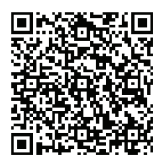

<u>YouTube</u> <u>channel</u> <u>for video</u> instructions \*

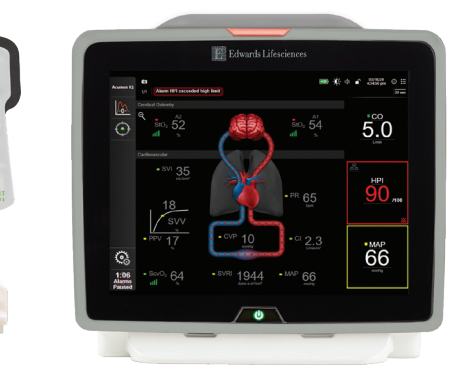

## **Critical elements**

| Tissue oximetry module setup                                                                                                    | Met | Not met |
|----------------------------------------------------------------------------------------------------|-----|---------|
| Plug the HemoSphere power cord into a hospital grade power outlet.                                                                                                    |     |         |
| Ensure the HemoSphere tissue oximetry module is present and connected to the HemoSphere advanced monitor.                                                                                                    |     |         |
| Press the power button on the front of the monitor to power on the HemoSphere advanced monitor. All entries and selections are accessible via the monitor touch screen.                                                                                        |     |         |
| Once prompted, select either the "New Patient" button and enter patient data or the "Continue Same Patient" button, then select "Next."                                                                                                    |     |         |
| Plug the HemoSphere ForeSight Elite module into the HemoSphere tissue oximetry module; up to two ForeSight Elite modules can be connected to each tissue oximetry module.                                                                                      |     |         |
| Connect the compatible ForeSight Elite sensor(s) to the ForeSight Elite module; up to two ForeSight Elite sensors can be connected to each ForeSight Elite module; refer to the ForeSight Elite sensor instructions for use for proper application directions. |     |         |
| Tissue oximetry is available in all modes. Select the "Invasive", "Minimally-Invasive", or "Noninvasive" monitoring mode button on the monitoring mode selection window as applicable.                                                                         |     |         |
| Touch the "Start Monitoring" button to proceed.                                                                                                    |     |         |

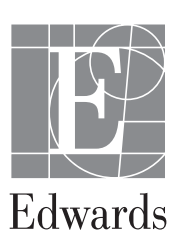

| Tissue oximetry module setup (continued)                                                                                                    | Met | Not met |
|----------------------------------------------------------------------------------------------------|-----|---------|
| If StO <sub>2</sub> is not a displayed parameter, tap any available tile parameter's name to select StO <sub>2</sub> $<$ Ch> as a desired parameter from the select parameter tab of the tile configuration menu, where $<$ Ch> is the sensor channel; the channel options are A1 and A2 for ForeSight Elite module A and B1 and B2 for ForeSight Elite module B. |     |         |
| The channel will appear in the upper left corner of the parameter tile; touch the patient figure on the parameter tile to access the "Sensor Location" tab of the tile configuration menu.                                                                                                    |     |         |
| Select the patient monitoring mode: adult or pediatric, located at the bottom of the patient figure in the "Sensor Location" window.                                                                                                    |     |         |
| Select the anatomical location of the sensor, located around the patient figure "Sensor Location" window.                                                                                                    |     |         |
| Adjust the "Skin Check Reminder" or "Averaging" for that sensor, if necessary.                                                                                                    |     |         |
| Touch the home icon to return to the monitoring window.                                                                                                    |     |         |
| Tap the number value within the StO <sub>2</sub> parameter tile to adjust alarms/targets for StO <sub>2</sub> . Select the home icon to apply settings and return to the monitoring screen.                                                                                                    |     |         |

Passed competency

Needs to repeat competency

Validated by:\_\_\_\_\_

Date:\_\_\_\_\_

CAUTION: Federal (United States) law restricts this device to sale by or on the order of a physician. See instructions for use for full prescribing information, including indications, contraindications, warnings, precautions and adverse events.

Edwards, Edwards Lifesciences, the stylized E logo, ForeSight, ForeSight Elite, and HemoSphere are trademarks of Edwards Lifesciences Corporation or its affiliates. All other trademarks are the property of their respective owners.

© 2021 Edwards Lifesciences Corporation. All rights reserved. PP--US-5144 v1.0

Edwards Lifesciences • One Edwards Way, Irvine CA 92614 USA • edwards.com

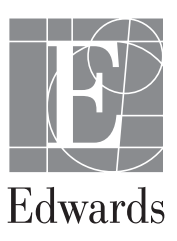